# NASTAVENÍ A ZMĚNA DENNÍCH LIMITŮ

**KROK 1** Přihlaste se do aplikace Smart Banking.

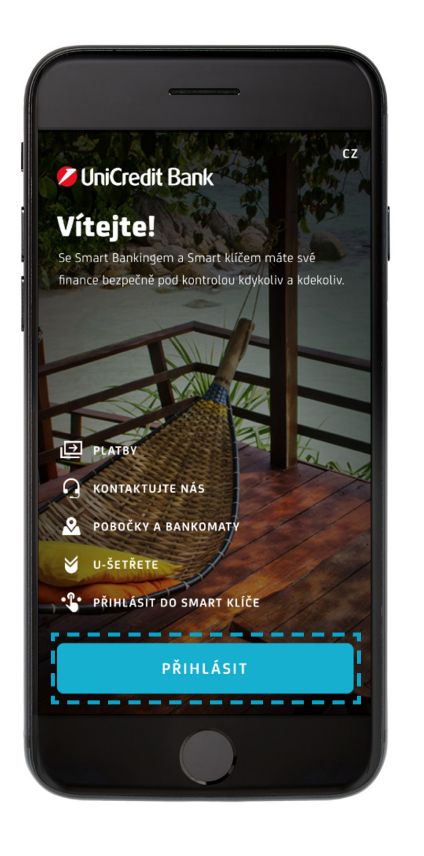

#### KROK 2

Klikněte na kartu, u které chcete limit zapnout/vypnout/upravit.

12:55 .... 🕆 🖽 Vítejte • • • T. Všechny mé finance Ξ Běžné účty SEZNY UCET (ZAM) \*\*\*\*\* •••••,•• CZK Kartv  $\sim$ Debit Mastercard Standard 5428 \*\*\*\* \*\*\*\* \*\*\*\* ••••••,•• CZK Spoření JU SÚ PRIMA ZAM

**KROK 3** Klikněte na MOŽNOSTI.

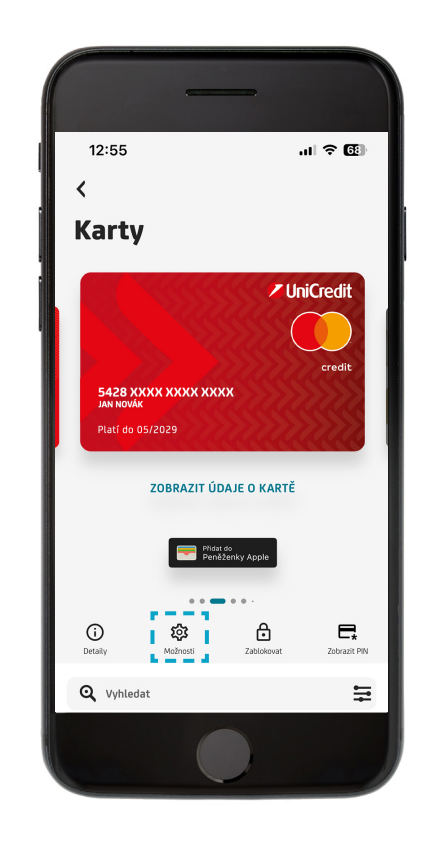

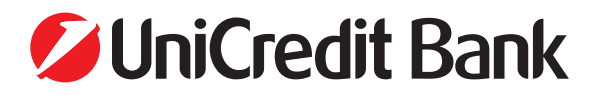

# NASTAVENÍ A ZMĚNA DENNÍCH LIMITŮ

**KROK 4** Klikněte na DENNÍ LIMITY.

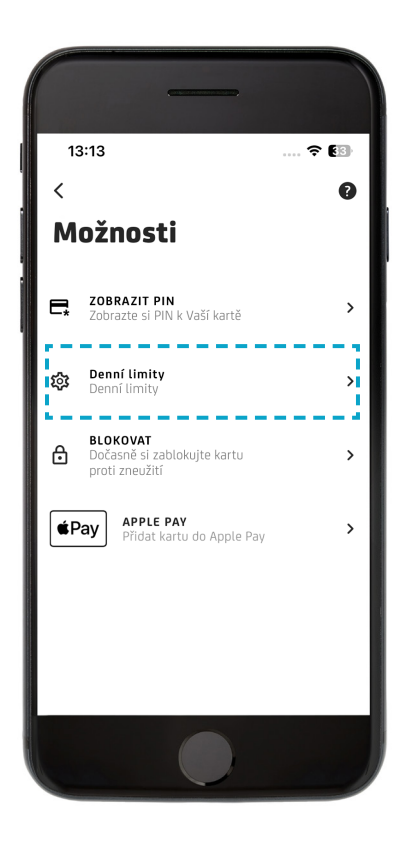

**KROK 5** Zapněte limity.

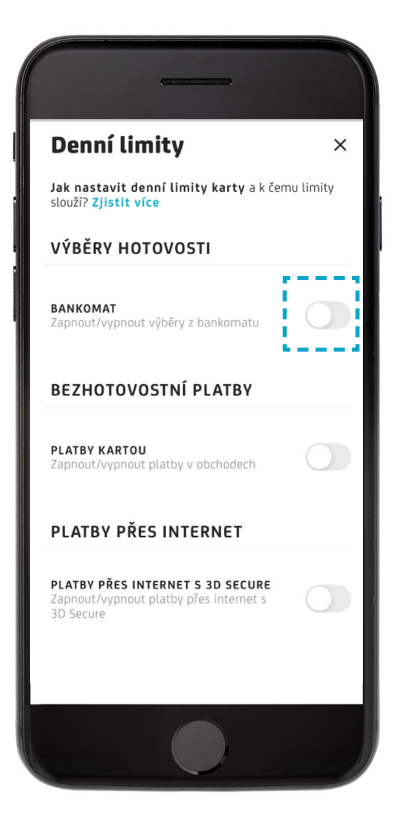

**KROK 6** Kliněte na pole s částkou limitu.

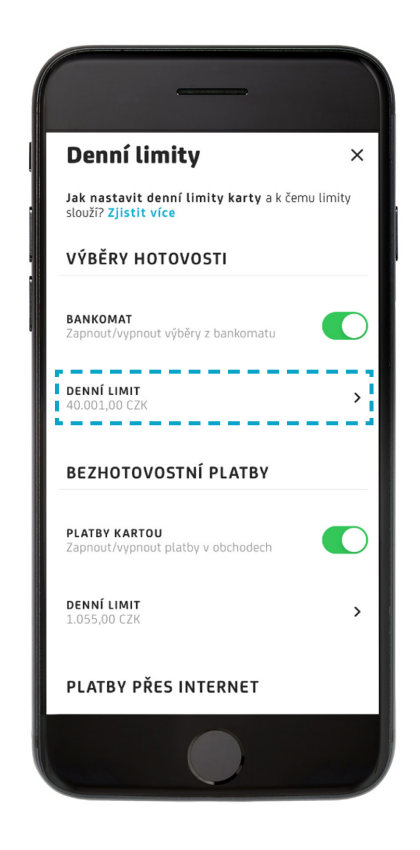

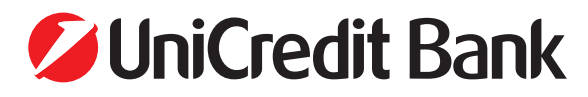

# NASTAVENÍ A ZMĚNA DENNÍCH LIMITŮ

**KROK 7** Zadejte novou částku a klikněte na ULOŽIT.

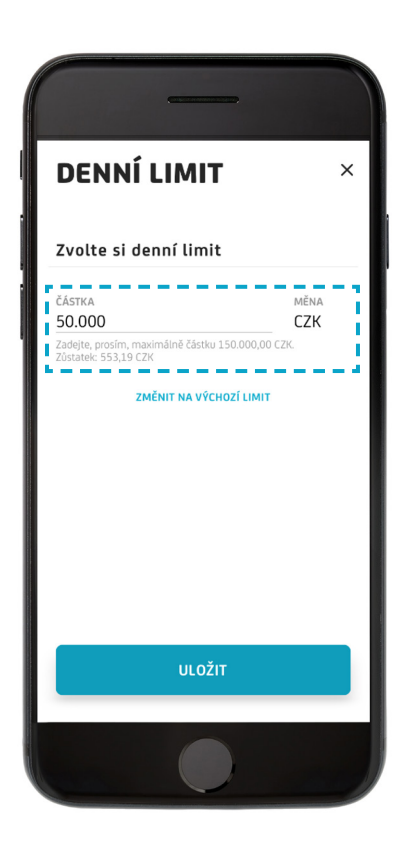

#### **KROK 8**

Změna denního limitu byla uložena.

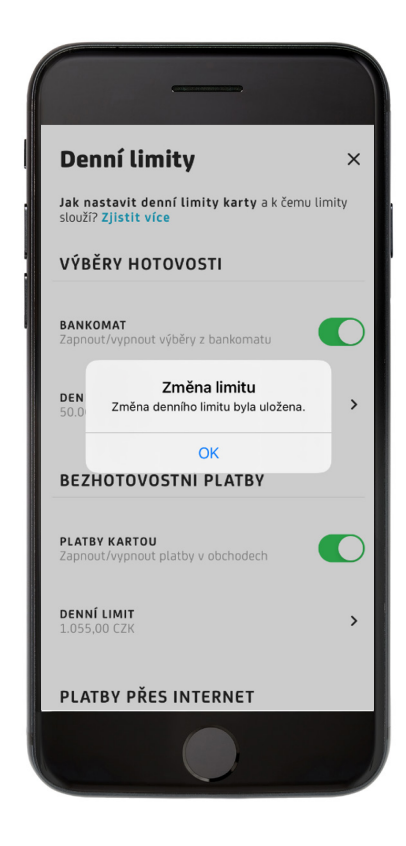

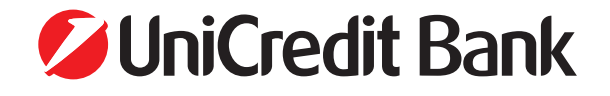